## オンライン授業の受講方法【Google Classroom 編】

①Google Classroom のアイコンをクリックし、次の画面から授業や学級活動で使うクラスルームを選択 し、入室してください。

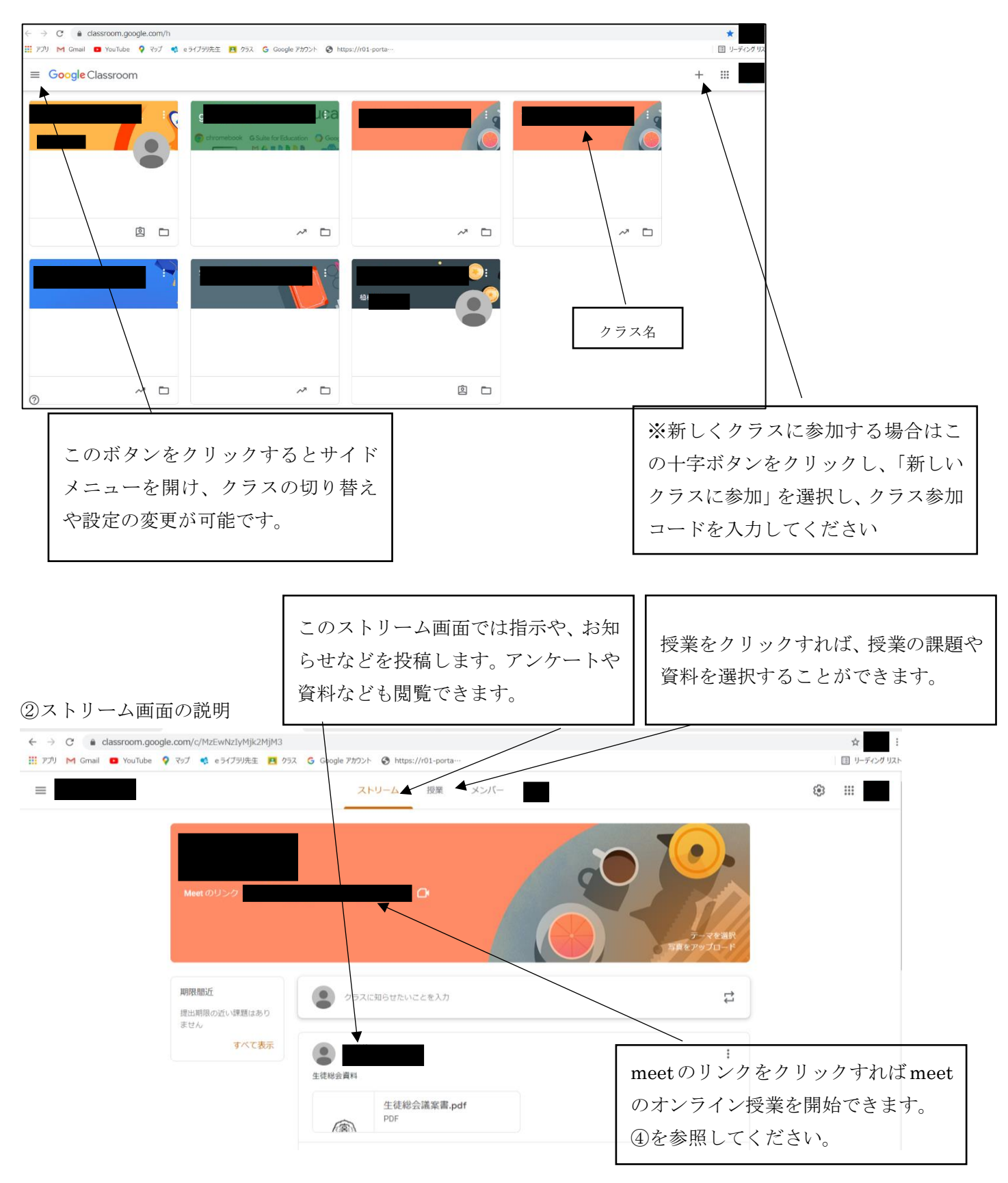

③授業の画面では授業課題の閲覧やダウンロードが可能です

※この画面でオンライン授業をするわけではありません。オンライン授業は meet やロイロノートを使って行います。

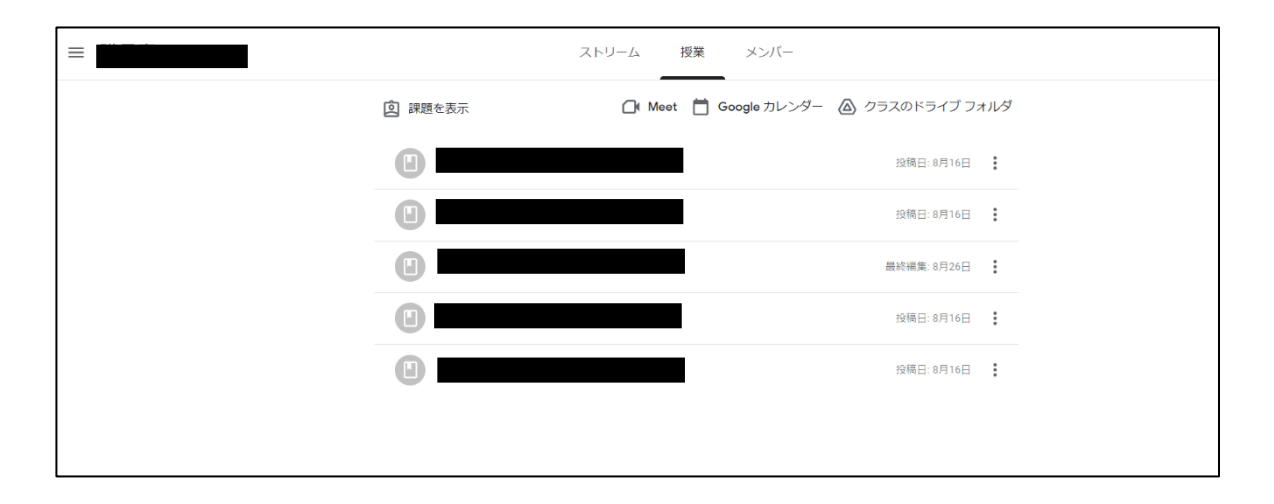

④ストリーム画面から meet のリンクをクリックし、ライブ形式のオンライン授業を開始すると 次のような画面になります

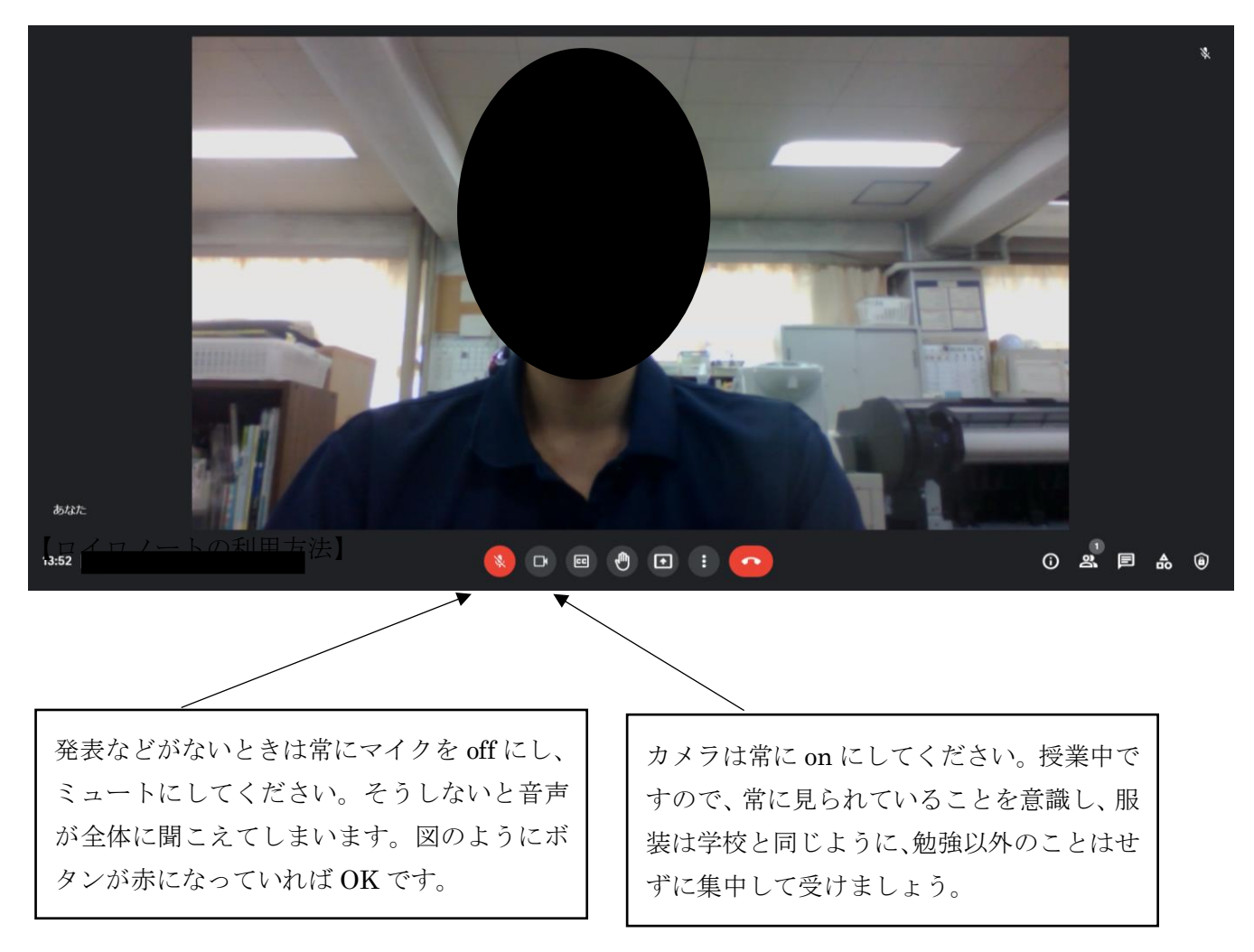

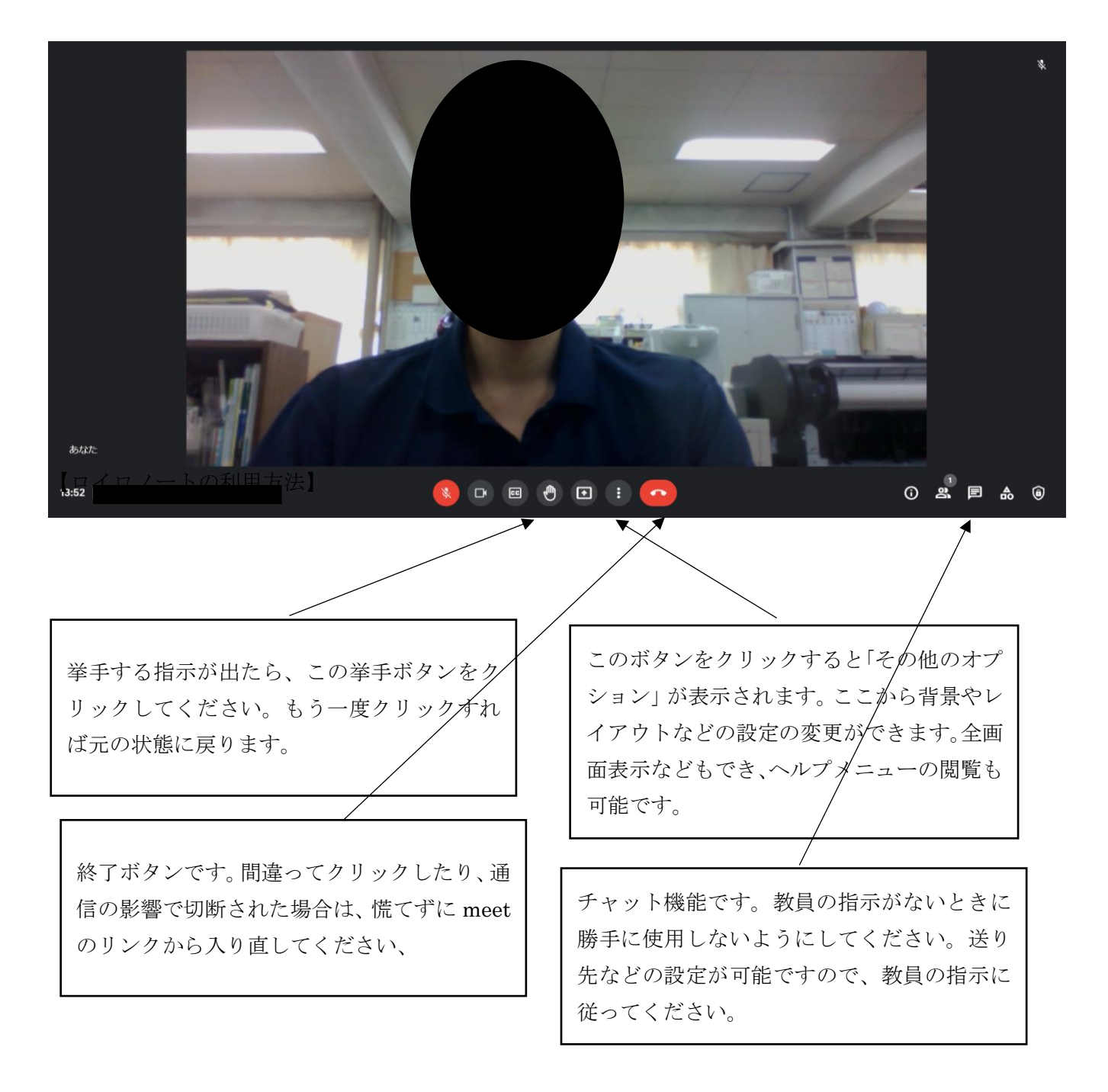

※画面のスクリーンショットはしないでください。 ※録画機能は使用しないでください。